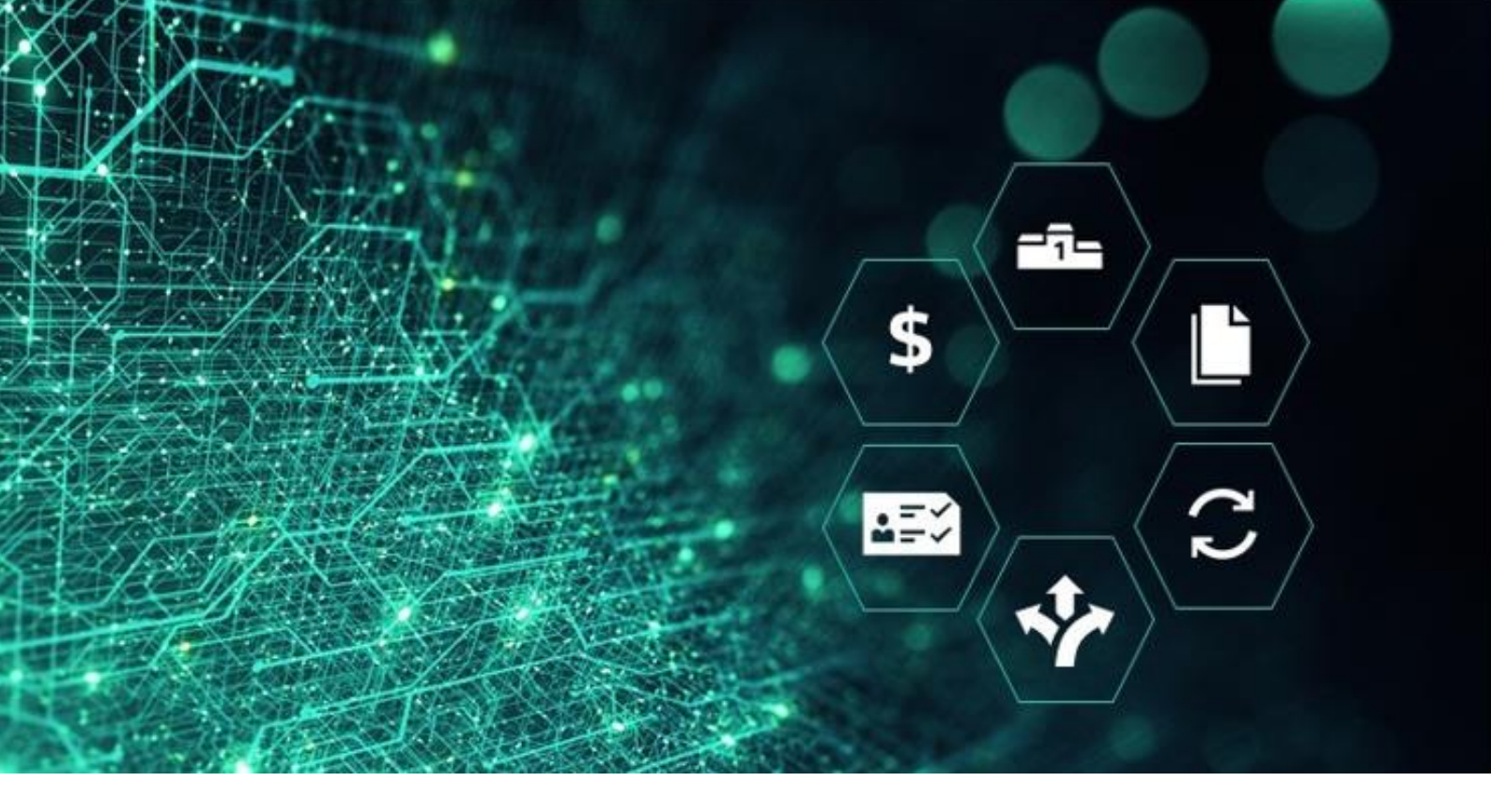

# SCM STAR

# SCM STAR Lieferanten Anleitung

### Ziele:

Nach der Durchführung dieser Übung sollten Lieferanten zu Folgendem in der Lage sein:

- Auf die SCM STAR Applikation zugreifen
- Auf das Dashboard und die Navigationsleiste zugreifen
- Im Dashboard zu navigieren
- Auf Projekte und Events zugreifen, sofern sie eingeladen wurden
- Auf "Meine Organisation" zugreifen
- Auf das File Sharing zugreifen
- Auf die Benutzerverwaltung zugreifen
- Benutzer verwalten
- Standardbenutzer festlegen

• Support beantragen und das Password und/oder den Benutzernamen wiedererlangen

• Vom SCM STAR Portal abmelde

Die Screenshots, die in dieser Anleitung verwendet wurden, können leicht vom aktuellen Umsetzungsstand von SCM STAR abweichen.

Diese Anleitung ist ab Januar 2024 gültig.

## Inhalt

| SCM STAR Zugriff – Erstmalige Anmeldung | 4                                  |
|-----------------------------------------|------------------------------------|
| SCM STAR Zugriff – reguläre Anmeldung   | Fehler! Textmarke nicht definiert. |
| SCM STAR Zugriff – gesicherte Anmeldung | 6                                  |
| Dashboard und Navigationsleiste         | 7                                  |
| Projekte                                | 8                                  |
| Meine Organisation                      | 9                                  |
| File Sharing                            | 10                                 |
| Benutzerverwaltung                      | 10                                 |
| Support und Tipps                       | 16                                 |
| Abmeldung                               | 17                                 |

# SCM STAR Zugriff – Erste Anmeldung

### 1. Zugriff auf SCM STAR:

Sobald Ihre Registrierungsanfrage von Siemens gestartet wurde, erhalten Sie eine automatische E-Mail mit Anmeldeinformationen für gesichertes Login:

| Sehr geehrter Geschäftspartner,                                                                                                    |
|----------------------------------------------------------------------------------------------------|
| vielen Dank für die Registrierungsunterstützung und die Zusammenarbeit mit Siemens.                                                                                                    |
| Für Sie wurde ein Nutzerkonto auf unserer strategischen Einkaufsplattform SCM STAR angelegt.                                                                                                    |
| Bitte gehen Sie wie folgt vor, um es zu nutzen:                                                                                                    |
| <ul> <li>Klicken Sie <u>hier</u> zur Plattform SCM STAR (einloggen via 2Faktor<br/>Authentifikation über Siemens-ID)</li> <li>Geben Sie ihre Email Adresse und Passwort ein, mit der Sie in Siemens-ID<br/>registriert sind. Falls Sie noch nicht in Siemens-ID registriert sind (noch kein<br/>Passwort haben) oder es vergessen haben, befolgen Sie bitte die Anleitung<br/><u>hier</u></li> <li>Geben Sie anschließend den zweiten Faktor ein, um sich in die SCM STAR<br/>Applikation einzuloggen</li> </ul> |

Klicken Sie auf den Link in der Registrierungsbestätigungs-E-Mail. Es öffnet sich die folgende Seite, Sie können sich das Password einzustellen (dann klicken Sie auf "Reset Password"):

|                | Enter a new password for<br>mla-testing-14@seanam.cz |   |  |
|----------------|------------------------------------------------------|---|--|
|                |                                                      |   |  |
|                |                                                      | • |  |
| Reset Password |                                                      |   |  |

Als zweiten Schritt wählen Sie bitte Ihre Multi-Faktor-Authentifizierung (2. Faktor) aus. Sie haben 3 Möglichkeiten, Ihre Multi-Faktor-Authentifizierung zu aktivieren:

- Guardian App
- SMS
- Google-Authentifikator

| Secure Your Account                              |                                                                                                |  |  |  |  |  |
|--------------------------------------------------|------------------------------------------------------------------------------------------------|--|--|--|--|--|
| In order to continue, inst<br>the app store from | In order to continue, install the Siemens ID app via<br>the app store from your mobile device. |  |  |  |  |  |
| App Store                                        | App Store Google Play                                                                          |  |  |  |  |  |
| Con                                              | Continue                                                                                       |  |  |  |  |  |
|                                                  |                                                                                                |  |  |  |  |  |
| Try another method                               |                                                                                                |  |  |  |  |  |

Sie müssen nun die Nutzungsbedingungen akzeptieren, indem Sie auf "Ich stimme zu" klicken:

| SCM STAR 18:22 CET - Central Europe Time DST                                                                                     | en Max Mustermann 💄 |
|----------------------------------------------------------------------------------------------------|---------------------|
|                                                                                                    | Adobe PDF file      |
| Nutzungsbedingungen für das SIEMENS SCM STAR Portal für SIEMENS Lieferanten (Stand: November 2016)                               |                     |
| 1 Anwendungsbereich                                                                                                    |                     |
| 1.1 Anwendungsbereich                                                                                                    |                     |
| 1.2 Die SIEMENS Aktiengesellschaft (nachstehend "SIEMENS" genannt) betreibt über einen Drittanbieter das internetgestützte SI    | IEMENS SCM STAR     |
| Portal (nachstehend "das Portal"). Mit dem Portal bietet SIEMENS eine Plattform, auf der Lieferanten und Auftraggeber Lieferante | en- und             |
| Vertragsinformationen und elektronische Beschaffungsprozesse verwalten können. Diese Nutzungsbedingungen regeln die Nutzu        | ing des Portals     |
| durch Lieferanten.                                                                                                    |                     |
| 1.3 Mit der Anmeldung im Portal akzeptiert der Lieferant diese Nutzungsbedingungen. Bei Widersprüchen zwischen schriftlichen V   | /ereinbarungen      |
| zwischen dem Lieferanten und SIEMENS und diesen Nutzungsbedingungen haben die gesonderten Vereinbarungen Vorrang.                | *                   |
| Ich habe die Nutzungsbedingungen des SIEMENS SCM STAR Portals für SIEMENS Lieferanten gelesen u<br>einverstanden.                | und bin damit       |
| O Ich stimme zu                                                                                                    |                     |
| O Ich stimme nicht zu                                                                                                    |                     |
| Weiter                                                                                                    |                     |

Sobald Sie zugestimmt haben, werden Sie zum SCM STAR-Haupt-Dashboard weitergeleitet.

# SCM STAR Zugriff – gesicherte Anmeldung

1. SCM STAR Zugriff – geschützte Anmeldung

Sobald Siemens Ihnen den Zugang zu SCM STAR gewährt hat, ist ein gesicherter Login über die Internetseite möglich, indem Sie "Secured login SCM STAR (2-factor)" auswählen:

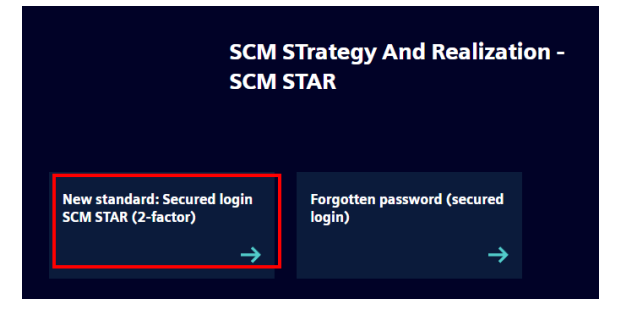

2. Die folgende Seite wird geöffnet, auf der Sie Ihre E-Mail-Adresse und Ihr Passwort eingeben müssen, um sich bei XXX anzumelden (per Klick auf "Log In"):

| yours@example.com |                               |
|-------------------|-------------------------------|
| your password     | <b>O</b>                      |
|                   | Don't remember your password? |
| Log In            |                               |
|                   |                               |
|                   |                               |

Als zweiten Schritt wählen Sie bitte Ihre Multi-Faktor-Authentifizierung (2. Faktor) aus:

| Secure Your Account<br>In order to continue, install the Siemens ID app via<br>the app store from your mobile device. |                    |  |  |  |  |  |
|----------------------------------------------------------------------------------------------------|--------------------|--|--|--|--|--|
| App Store                                                                                                    | App Store          |  |  |  |  |  |
| Cor                                                                                                    | Continue           |  |  |  |  |  |
|                                                                                                    |                    |  |  |  |  |  |
| Try anot                                                                                                    | Try another method |  |  |  |  |  |

Page **6** of **18** 

# Dashboard und Navigationsleiste

### 1. Auf das Dashboard und die Navigationsleiste zugreifen

Das Dashboard wird nach erfolgreicher Anmeldung angezeigt. **Universelle Links** sind wie folgt verfügbar:

- In der oberen rechten Ecke der Seite finden Sie Schaltflächen zum Abmelden und um die Hilfe aufzurufen
- Sie können auch Links finden, um auf Ihr Benutzerprofil zuzugreifen oder Ihre Sprache, Benutzerdetails und/oder Ihr Passwort zu ändern

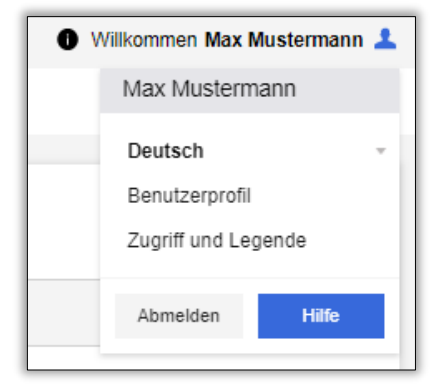

Die Navigationsleiste wird immer auf der linken Seite angezeigt. Sie erlaubt es Ihnen zügig zwischen den einzelnen Modulen zu wechseln. Klicken Sie auf ein Modul, um das Menü auszuklappen. Wählen Sie anschließend einen Link, um zum gewünschten Bereich zu gelangen.

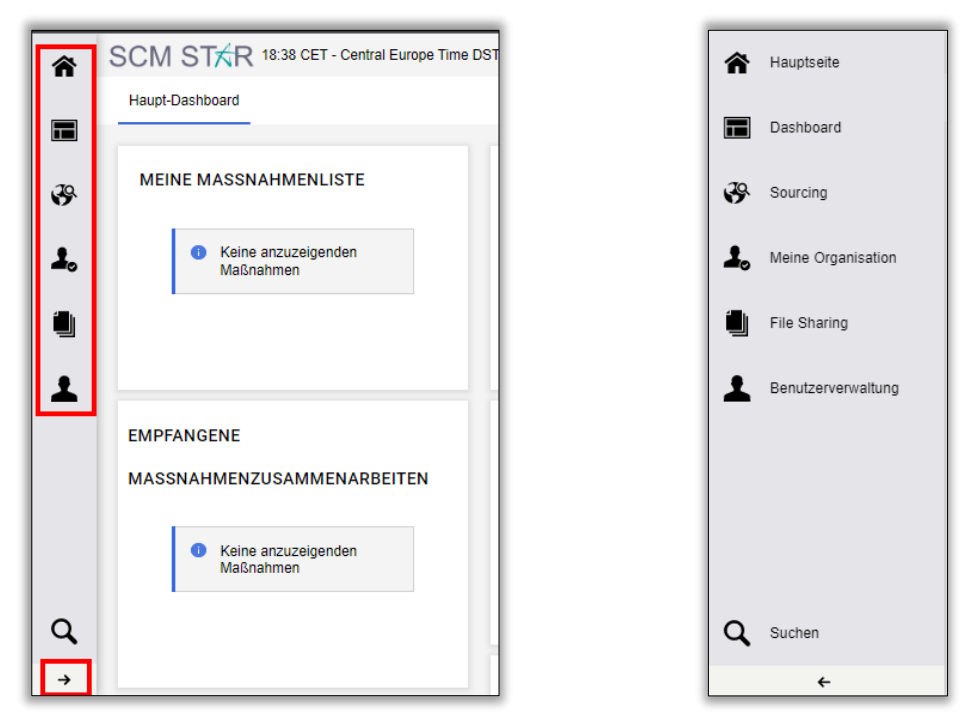

Page **7** of **18** 

### 2. Im Dashboard navigieren

Das Dashboard beinhaltet **Portlets**, welche Ihnen einen Überblick über Ihre Aktivitäten/Aufgaben bieten und Sie auf diese zugreifen lassen. Das Dashboard Modul kann direkt über das Dashboard oder per Klick auf das Haus-Symbol im Navigationsmenü aufgerufen werden.

| â                    | SCM STAR 18:38 CET - Central Europe Time I                                                      | DST                                                                      | 🜒 Wilkommen Max Mustermann 🚣                                                                                                    |
|----------------------|-------------------------------------------------------------------------------------------------|--------------------------------------------------------------------------|----------------------------------------------------------------------------------------------------|
|                      | Haupt-Dashboard                                                                                 |                                                                          | 0 G                                                                                                    |
| 39<br>20<br>10<br>10 | MEINE MASSNAHMENLISTE<br>Keine anzuzeigenden<br>Maßnahmen                                       | MEINE BEARBEITBAREN BEWERTUNGEN  Keine Bewertungen zum Anzeigen gefunden | MEINE RFQS MIT AUSSTEHENDEN<br>ANTWORTEN<br>Keine RFQs anzuzeigen                                                                    |
| *                    | EMPFANGENE<br>MASSNAHMENZUSAMMENARBEITEN<br>Keine anzuzeigenden<br>Maßnahmen                    | VERTRÄGE IN VERHANDLUNG<br>Keine Verträge zum Anzeigen<br>gefunden       | AUKTIONEN "IN BEARBEITUNG" UND<br>"AUSSTEHEND"<br>• Keine anzuzeigenden<br>Auktionen                                                 |
|                      | MEINE MASSNAHMEN  Keine Aktionen gefunden                                                       | NEUE NACHRICHTEN (LETZTE 30 TAGE)  Keine ungelesenen Nachrichten         | QUICKLINKS<br>STANDARDLINKS<br>Auktionen<br>Meine Verträge                                                                           |
| ٩                    | LIEFERANTENVERWALTUNG- UND<br>LEISTUNGS-QUICKLINKS<br>STANDARDLINKS<br>Bearbeitbare Bewertungen | MEINE RFIS MIT AUSSTEHENDEN<br>ANTWORTEN<br>Keine RFIs anzuzeigen        | Projekte<br>Meine RFIs<br>Meine RFQs<br>Verzeichnististe<br>Organisationsprofit<br>KUNDENSPEZIFISCHE LINKS<br>SMDM – Initiate Update |

Portlets können nach Ihren Wünschen per "Drag & Drop" verschoben werden.

| <u>v</u>                                                  | MEINE BEARBEITBAREN BEWERTUNGEN            | MEINE RFQS MIT |
|-----------------------------------------------------------|--------------------------------------------|----------------|
| MEINE MASSNAHMENLISTE<br>Keine anzuzeigenden<br>Maßnahmen | Keine Bewertungen zum Anzeigen<br>gefunden |                |

# Projekte

Greifen Sie auf Projekte und eEvents zu, zu denen Sie als Lieferant eingeladen sind

Projekte sind Container für Datenobjekte wie RfIs/RfQs, Auktionen und Verträge. Sie können über das Navigationsmenü, Dashboard oder das Quick Links-Portlet auf dem Dashboard auf Projekte und Sourcing-Ereignisse zugreifen.

|      |                 |   |                |                | Â   | SCM STAR 10:35 CET - Central Europe Time |
|------|-----------------|---|----------------|----------------|-----|------------------------------------------|
|      |                 |   |                |                |     | Haupt-Dashboard                          |
|      |                 |   |                |                |     | QUICKLINKS                               |
|      | Haupt-Dashboard |   |                |                | ·** | STANDARDLINKS                            |
|      |                 |   |                |                |     | Meine Verträge<br>Projekte               |
| - 30 | Sourcing        |   | Projekte       |                |     | Meine RFIs                               |
| •    | Projekte        | • | Meine Projekte | ſŀm            | -   | Meine RFQs                               |
| -    | RFIs            | • |                | Meine Projekte |     | Verzeichnisliste                         |
|      | RFQs            | • |                |                |     | Organisationsprofil                      |
|      | Auktionen       | • |                |                |     | KUNDENSPEZIFISCHE LINKS                  |
| 1    | Verträge        | • |                |                |     | SMDM – Initiate Update                   |

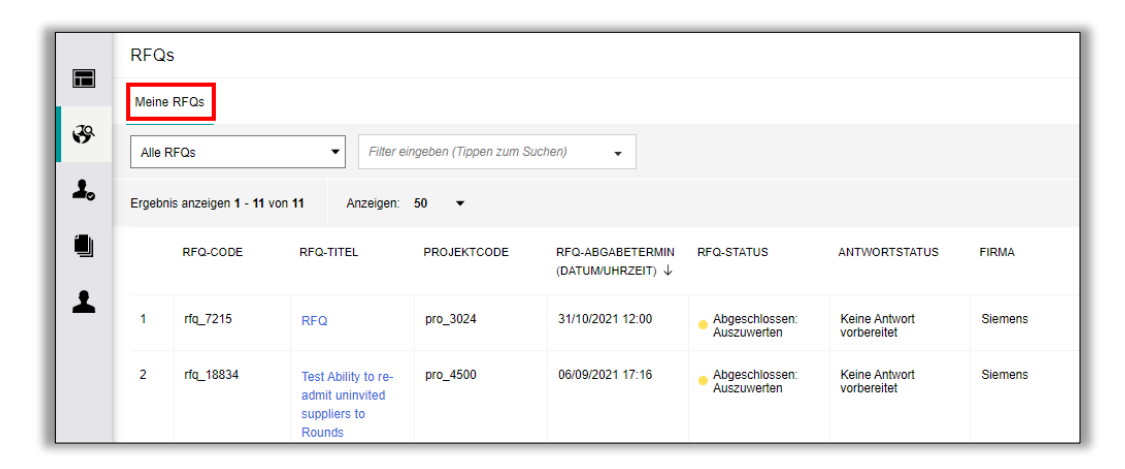

# **Meine Organisation**

### Auf meine Organisation zugreifen

In diesem Modul können Sie Ihre Profil-Formulare, Klassifizierungen, Bewertungen und Entwicklungsmaßnahmen einsehen. Das Modul kann über das Navigationsmenü oder das Dashboard aufgerufen werden. Im Bereich "Meine Organisation" finden Sie die Registrierungsdaten Ihrer Firma.

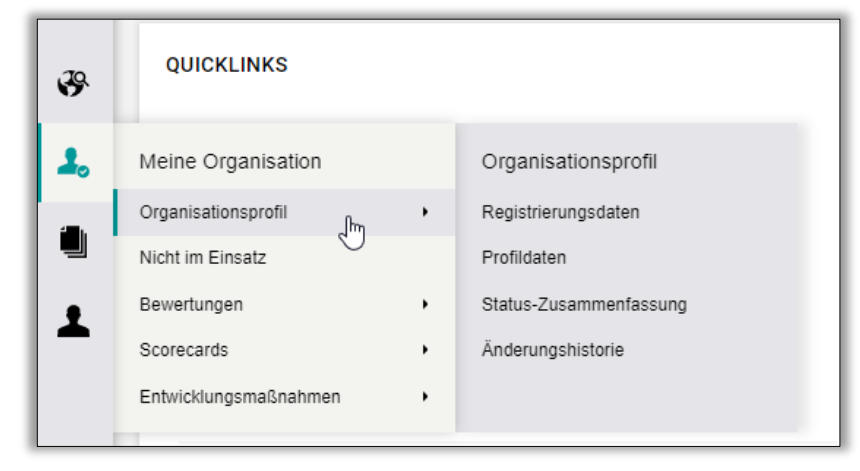

# **File Sharing**

### Auf das File Sharing zugreifen

Dieses Modul wird von Siemens verwaltet. Wenn es von Siemens aktiviert wird, erhalten Sie Zugriff auf Verzeichnisse und Dateien, die für Sie zur Verfügung gestellt werden. Sie können das Modul über die Homepage für Lieferanten oder das Navigationsmenü aufrufen.

Wichtig: Dateien können nur nach der Initiierung eines Siemens Nutzers geteilt werden.

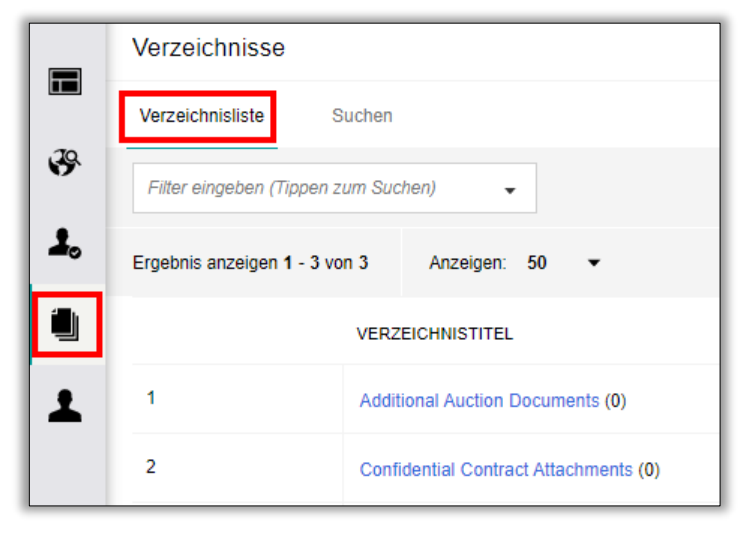

# Benutzerverwaltung

### 1. Auf die Benutzerverwaltung zugreifen

Dieses Modul ist nur für Nutzer verfügbar, welche innerhalb Ihrer Firma die Berechtigung haben, Benutzer sowie Rollen und Geschäftsbereiche zu verwalten. Ausschließlich Nutzer mit der Berechtigung "User Setup and Management" können Benutzerkonten erstellen sowie Rechte und Rollen verwalten.

|         | Haupt-Dashboard                                          |   |                                                 |          |
|---------|----------------------------------------------------------|---|-------------------------------------------------|----------|
| •••     | QUICKLINKS                                               |   |                                                 |          |
| 1.<br>1 | STANDARDLINKS<br>Auktionen<br>Meine Verträge<br>Projekte |   |                                                 |          |
| 1       | Benutzerverwaltung                                       |   | Benutzer verwalten                              |          |
|         | Benutzer verwalten                                       | , | Benutzer<br>Benutzerrollen<br>Geschäftsbereiche | Benutzer |
|         |                                                          |   | Standardbenutzer                                | -        |

### 2. Benutzer verwalten

Die Seite "Benutzer verwalten" zeigt vier Reiter.

|    | Benutz                                                     | er verwalten                 |               |                         |                               | ··· Benutzerrolle Import    | ieren/Aktualisieren | Erstellen |
|----|------------------------------------------------------------|------------------------------|---------------|-------------------------|-------------------------------|-----------------------------|---------------------|-----------|
|    | Benutzer Benutzerrollen Geschäftsbereiche Standardbenutzer |                              |               | tandardbenutzer         |                               |                             |                     |           |
| \$ | Geben \$                                                   | Sie mindestens 3 Zeichen ein | Alle Benutzer | ✓ Filter eingeben (Tipp | en zum Suchen) 👻              |                             |                     |           |
| 1. | Ergebnis a                                                 | anzeigen 1 - 4 von 4 Anz     | zeigen: 50 🔻  |                         |                               |                             |                     |           |
|    |                                                            | BENUTZERINFO                 | NACHNAME 1    | VORNAME                 | NAME DES<br>GESCHÄFTSBEREICHS | E-MAIL                      | TELEFON             | ROLLE     |
| 1  | 1                                                          | Benutzer                     | Jane          | Doe                     | Division                      | teta production de la const | -10/2007/0          |           |
|    | 2                                                          | Super User                   | John          | Smith                   | Division                      | nerve annagrane             |                     |           |
|    | 3                                                          | Benutzer                     | Mustermann    | Мах                     | Division                      |                             |                     |           |

### **Standardbenutzer**

Auf der Seite "Standardbenutzer" können Sie bestimmte Benutzerkonten ernennen, die alle E-Mail-Benachrichtigungen im Zusammenhang mit RfXs, Auktionen und Scorecard-Umfragen erhalten, zu denen die Organisation eingeladen wurde, und sie die Teilnahme an diesen Objekten im Namen der Organisation verwalten. Voraussetzung für **Standardbenutzer** ist, dass **mindestens ein zusätzlicher Benutzer** innerhalb Ihrer Organisation angelegt wurde.

### 3. Benutzerdetails und Berechtigungen einsehen

Im Reiter "Benutzer" können bestimmte Nutzer durch Klick auf diese ausgewählt werden. Im Reiter "Benutzerdetails" können die Kontaktdaten, Rolle, der Geschäftsbereich, Sprache und der Benutzername eingestellt werden. Dies ist möglich, indem Sie auf das Bearbeiten-Symbol (Bleistift) in der rechten oberen Ecke klicken. Im Bearbeitungsmodus sind alle Pflichtfelder mit einem Sternchen gekennzeichnet.

|           | ← Benutzer: Doe Jane • A                                                                                                    | ktiv                                                                                                    | <b>/</b> |
|-----------|----------------------------------------------------------------------------------------------------|----------------------------------------------------------------------------------------------------|----------|
|           | Details                                                                                                    |                                                                                                    |          |
| <b>\$</b> | Benutzerdetails Benutzerrechte                                                                                                    |                                                                                                    |          |
| 1.        | ∽ Schnellzugriff  ←                                                                                                    | Benutzerrechte                                                                                                    |          |
|           | RFIs/RFQs<br>Auktionen                                                                                                    | ~ RFIs/RFQs                                                                                                    |          |
| Ŧ         | Vertragsverwaltung<br>Lieferantenverwaltung<br>Entwicklungsmaßnahmen<br>Benutzerverwaltung<br>Verzeichnisse<br>BEN-Zugriff<br><b>&gt; Details</b><br>Name des Geschäftsbereichs<br>Division | Sichtbarkeit von RFx-Listen<br>Ja<br>Zugriff auf RFx-Details<br>Ja<br>Antwort erstellen<br>Ja<br>Vor Veröffentlichung ändern<br>Ja<br>Ändern und Absenden<br>Ja<br>Kontakt für Einkäufer sichtbar<br>Ja<br>Nachrichten verwalten<br>Ja<br>Vertrauliche Daten anzeigen (einschließlich Anhänge, Antwort, Preise usw.) |          |
|           |                                                                                                    | Ja<br>V Auktionen<br>Slohtbarkeit von Auktionenlisten<br>Ja<br>Zugriff auf Auktionsdetalls<br>Ja                                                                                                    |          |

Die Rechte des jeweiligen Nutzers können im Reiter "Benutzerrechte" verwaltet werden. Sie haben die Möglichkeit festzulegen, ob der Nutzer Auktionen, RFIs/RFQs, Benutzerverwaltung, Lieferantenverwaltung, Verzeichnisse (File Sharing – sofern von Siemens aktiviert) und Verträge sehen kann. Durch Klick auf die **Bearbeitungs-Schaltfläche (Bleistift Symbol)** neben der jeweiligen Funktionalität können die verschiedenen Rechte aktiviert oder deaktiviert werden. Benutzerrechte können auch in Benutzerrollen "verpackt" werden. Dies ermöglicht eine zügige Zuweisung der Rechte.

| Benutzer: Doe Jane                                                                                                    | <ul> <li>Akt</li> </ul> | iv                                                                                                    |                          | Abbrechen Speichern            |
|----------------------------------------------------------------------------------------------------|-------------------------|----------------------------------------------------------------------------------------------------|--------------------------|--------------------------------|
| ∽ Schnellzugriff                                                                                                    | ⊬                       | Benutzerrechte                                                                                                    | Mindestrechte Einstellen | Vollständige Rechte Einstellen |
| RFIs/RFQs<br>Auktionen<br>Vertragsverwaltung<br>Lieferantenverwaltung<br>Lieferantenleistung<br>Entwicklungsmaßnahmer<br>Benutzerverwaltung<br>Verzeichnisse<br>BEN-Zugriff | ı                       | <ul> <li>RFIs/RFQs</li> <li>Sichtbarkeit von RFx-Listen</li> <li>Ja</li> <li>Zugriff auf RFx-Details</li> <li>Ja</li> <li>Antwort erstellen</li> <li>Ja</li> </ul> | Mindestrechte Einstellen | Vollständige Rechte Einstellen |
| ✓ Details<br>Name des Geschäftsbereich<br>Division                                                                                                    | IS                      | <ul> <li>Vor Veröffentlichung ändern</li> <li>Ja</li> <li>Ändern und Absenden</li> <li>Ja</li> <li>Kontakt für Einkäufer sichtbar</li> <li>Ja</li> </ul>           |                          | •                              |

4. Ein neues Benutzerkonto erstellen

Klicken Sie auf "Erstellen", um die Details des neuen Benutzers einzutragen. Neue Benutzerkonten können je nach Bedarf erstellt werden.

|    | Benutze    | er verwalten                 |                      |                          |                               | Benutzerrolle Importieren/Aktualis | ieren Erstellen |
|----|------------|------------------------------|----------------------|--------------------------|-------------------------------|------------------------------------|-----------------|
|    | Benutzer   | Benutzerrollen               | Geschäftsbereiche St | andardbenutzer           |                               |                                    |                 |
| \$ | Geben S    | Sie mindestens 3 Zeichen ein | Alle Benutzer        | ▼ Filter eingeben (Tippe | en zum Suchen) 👻              |                                    |                 |
| 1. | Ergebnis a | anzeigen 1 - 4 von 4 Anz     | zeigen: 50 👻         |                          |                               |                                    |                 |
|    |            | BENUTZERINFO                 | NACHNAME 1           | VORNAME                  | NAME DES<br>GESCHÄFTSBEREICHS | E-MAIL                             | TELEFON         |
| 1  | 1          | Benutzer                     | Jane                 | Doe                      | Division                      | enteriori e englateren<br>1936     | -0124878        |

Befüllen Sie alle Pflichtfelder (mit rotem Sternchen) und wählen Sie einen Benutzernamen, der für den neuen Nutzer leicht zu merken ist, z.B. eine Kombination aus Vor- und Nachname. Klicken Sie auf "Speichern", um das Konto zu erstellen.

| Neuer Benutzer                                                                                                    | Abbrechen | Speichern |
|----------------------------------------------------------------------------------------------------|-----------|-----------|
| <ul> <li>Benutzerdetails</li> </ul>                                                                                          |           |           |
| * Nachname                                                                                                    |           |           |
|                                                                                                    |           |           |
| * Vorname                                                                                                    |           |           |
|                                                                                                    |           |           |
| Optionales Nutzerfeld (max. 8 Zeichen)                                                                                       |           |           |
|                                                                                                    |           |           |
| * E-Mail-Adresse                                                                                                    |           |           |
| Siemens-Nutzer: ARE / Lieferantennutzer: Telefonnummer                                                                       |           |           |
| Mobiltelefonnummer (Geben Sie ein "+" ein, gefolgt von der Landesvorwahl und Ihrer Mobiltelefonnummer, ohne<br>Leerzeichen.) |           |           |
| ★ Name des Geschäftsbereichs                                                                                                 |           |           |
| Division                                                                                                    |           |           |
| Abteilung                                                                                                    |           |           |
|                                                                                                    |           |           |
| Rolle                                                                                                    |           |           |
| *                                                                                                    |           |           |
| ★ Wählen Sie Ihren Benutzernamen und überprüfen Sie, ob dieser bereits verwendet wird.                                       |           |           |
|                                                                                                    |           |           |

Der neue Benutzer erhält eine automatisch generierte E-Mail mit den Zugangsdaten.

Standardmäßig werden keine Berechtigungen an neu hinzugefügte Benutzer vergeben, es sei denn dem Nutzer wurde während der Erstellung des Kontos eine Rolle mit bereits konfigurierten Rechten zugewiesen. Die Division wurde automatisch erstellt, als Sie sich auf der Plattform registriert haben. Der erste Benutzer, der sich registriert, wird automatisch zum Bereichsleiter ernannt. Der Aufbau weiterer Divisionen wird weiter unten beschrieben.

### 5. Einen Geschäftsbereich erstellen

Im Bereich "Benutzerrollen" können Nutzer mit dem Recht "Benutzereinrichtung und -verwaltung" Benutzerrechte in Rollen gruppieren, um sie schnell auf Benutzer anzuwenden, die dieselbe Zugriffskonfiguration benötigen. Die Rechte für jedes Benutzerkonto können nach der Rollenzuweisung noch manuell überarbeitet werden.

Klicken Sie auf "Erstellen", um in den Bearbeitungsmodus zu wechseln.

|    | Benutzer ve  | erwalten               |                   |                         |   | ••• | Rollen Importieren/Aktualisieren | Erstellen |
|----|--------------|------------------------|-------------------|-------------------------|---|-----|----------------------------------|-----------|
|    | Benutzer     | Benutzerrollen         | Geschäftsbereiche | Standardbenutzer        |   |     |                                  |           |
| *  | Geben Sie mi | ndestens 3 Zeichen ein | Filter eingel     | ben (Tippen zum Suchen) | • |     |                                  |           |
| 1. | ▲ Die Liste  | e ist leer             |                   |                         |   |     |                                  |           |
|    |              |                        |                   |                         |   |     |                                  |           |

Geben Sie der Benutzerrolle einen Namen, der innerhalb der Organisation eindeutig ist. Entscheiden Sie, ob es sich um eine gemeinsame Rolle handelt, die für alle Ihre Abteilungen sichtbar und auswählbar ist. Sie können diese vollständig einstellen oder nach Modulen einschränken.

| Neue Rolle                                                                                                    |                                                                                                    |                          | Abbrechen Speichern            |
|----------------------------------------------------------------------------------------------------|----------------------------------------------------------------------------------------------------|--------------------------|--------------------------------|
| ∽ Schnellzugriff  ←                                                                                                    | Benutzerrechte                                                                                                    | Mindestrechte Einstellen | Vollständige Rechte Einstellen |
| Allgemeine Einstellungen<br>RFIs/RFQs<br>Auktionen<br>Vertragsverwaltung<br>Lieferantenverwaltung<br>Lieferantenleistung<br>Entwicklungsmaßnahmen | <ul> <li>Allgemeine Einstellungen</li> <li>Rolle</li> <li>Gruppenrolle</li> <li>Nein</li> </ul>                                                                                                    |                          |                                |
| Benutzerverwaltung<br>Verzeichnisse<br>BEN-Zugriff                                                                                                | <ul> <li>RFIs/RFQs</li> <li>Sichtbarkeit von RFx-Listen</li> <li>Nein</li> <li>Zugriff auf RFx-Details</li> <li>Nein</li> <li>Antwort erstellen</li> <li>Nein</li> <li>Vor Veröffentlichung ändern</li> <li>Nein</li> <li>Ändern und Absenden</li> </ul> | Mindestrechte Einstellen | Vollständige Rechte Einstellen |

Wenn Sie fertig sind, klicken Sie auf **Speichern**, um die neue Benutzerrolle zu erstellen.

### 6. Einen Geschäftsbereich erstellen

Im Reiter "Geschäftsbereiche" können Nutzer Geschäftsbereiche erstellen, um die Benutzer innerhalb der Firma zu gruppieren. Bitte beachten Sie, dass Sie nur dann einen neuen Geschäftsbereich erstellen können, sofern ein Benutzer verfügbar ist, der als Manager dieses Geschäftsbereichs ausgewählt werden kann. Jeder Nutzer kann NUR einem EINZIGEN Geschäftsbereich als Manager zugeordnet werden.

Klicken Sie auf "Erstellen", um in den Bearbeitungsmodus zu wechseln.

|    | Benutzer verwalten                      |                                     | Verwalten Der Sichtbarkeit Des Geschäftsbereichs Erstellen |
|----|-----------------------------------------|-------------------------------------|------------------------------------------------------------|
|    | Benutzer Benutzerrollen Geschä          | iftsbereiche Standardbenutzer       |                                                            |
| 8  | Geben Sie mindestens 3 Zeichen ein      | Filter eingeben (Tippen zum Suchen) | Ŧ                                                          |
| 1. | Ergebnis anzeigen 1 - 1 von 1 Anzeigen: | 50 🔻                                |                                                            |
|    | NAME DES GESCHÄFTSBERE                  | ICHS BEREICHSLEITER                 | GESCHÄFTSBEREICH ERSTELLT                                  |

Wenn Sie auf "Speichern" klicken, löst dieses eine Zurücksetzung der Benutzerrechte des Managers aus. Denken Sie daher bitte daran, die Benutzerrechte des neu eingestellten Managers neu zu definieren.

| Neuer Geschäftsbereich                           |                              | Abbrechen | Speichern |
|--------------------------------------------------|------------------------------|-----------|-----------|
| <ul> <li>Details Zum Geschäftsbereich</li> </ul> |                              |           |           |
| <ul> <li>Name des Geschäftsbereichs</li> </ul>   | Geschäftsbereichstitel       |           |           |
| Optionales Divisionsfeld (max. 8 Zeichen)        | * Bereichsleiter<br>Jane Doe |           | -         |

### 7. Standardbenutzer definieren

Wenn Sie zumindest einen zusätzlichen Benutzer innerhalb Ihrer Organisation erstellt haben, können Sie für folgende Bereiche Standardbenutzer festlegen:

- RFIs/RFQs
- Auktionen
- Scorecardbefragungen und Entwicklungspläne
- Verträge

|   | Benutzer  | Benutzerrollen       | Geschäftsbereiche     | Standardbenutzer                     |  |
|---|-----------|----------------------|-----------------------|--------------------------------------|--|
| в | Bitte wäh | len Sie einen Standa | rdbenutzer für Auktio | ien                                  |  |
|   |           | Nachname             | Vorname               | E-Mail                               |  |
| 1 |           |                      |                       |                                      |  |
| 2 | 2 ()      | John                 | Smith                 | nemero este esperante a con-         |  |
| 3 | B ()      | Jane                 | Doe                   | national and state and planteens are |  |
| 4 | • ()      | Mustermann           | Max                   | Tables Income grantes on             |  |
| s | Sie müss  | en einen Standardbe  | nutzer für RFIs/RFQs  | auswählen                            |  |
|   |           | Nachname             | Vorname               | E-Mail                               |  |
| 1 |           |                      |                       |                                      |  |
| 2 | 2 ()      | John                 | Smith                 | terra processigned and out           |  |
| 3 | B ()      | Jane                 | Doe                   | terra publicação errector            |  |
|   | • •       | Mustermann           | Мах                   | manime receiver of Spin mercury      |  |
| 4 |           |                      |                       |                                      |  |

Sobald Sie fertig sind, klicken Sie auf "Speichern", um den/die ausgewählten Benutzer als Standardbenutzer festzulegen.

# **Support und Tipps**

### 1. User Help Desk

- Der User Help Desk ist Mo.-Fr. Von 07:00 bis 20:00 Uhr (MEZ) erreichbar. Ausgenommen sind der 25. und 26. Dezember sowie der 1. Januar.
- Verfügbare Sprachen: Deutsch und Englisch

Kontaktkanäle: E-Mail: <u>s2c\_support.scm@siemens.com</u> Call-Back Service: +49 (89) 780 52 7450

Kontaktieren Sie den User Help Desk bei technischen Fragen/Anfragen. Bei geschäftsbezogenen Fragen wenden Sie sich bitte an den jeweiligen Siemens Einkäufer.

### 2. Gesichertes Login – Passwort Wiederherstellung

Falls Sie Ihr Passwort vergessen haben, kann die erneute Einreichung über den folgenden Pfad ausgelöst werden:

Klicken Sie auf "Don't remember your password?"

| yours@example.com your password Don't remember your password? Log In |                   |                               |
|----------------------------------------------------------------------|-------------------|-------------------------------|
| your password On't remember your password?                           | yours@example.cor | n                             |
| Don't remember your password?                                        | your password     | Ø                             |
| Log In                                                               | _                 | Don't remember your password? |
|                                                                      | Log In            |                               |

Sie werden auf eine neue Seite weitergeleitet, wo Sie Ihre E-Mail-Adresse eingeben können. Klicken Sie auf "Send email"; weitere Anweisungen werden per E-Mail geschickt.

| 0                                           |                                               |
|---------------------------------------------|-----------------------------------------------|
| Please enter your email a<br>email to reset | ddress. We will send you an<br>your password. |
| yours@example.com                           |                                               |
| Send email                                  |                                               |
|                                             |                                               |

# Abmeldung

Um SCM STAR zu verlassen, sollte die Schaltfläche "Abmelden" benutzt werden.

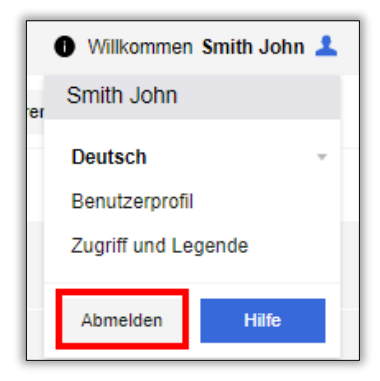

Sie werden auf die Internetseite für Siemens Lieferanten weitergeleitet. Nutzen Sie die Internetseite für Siemens Lieferanten als Standardeinstiegspunkt für den regelmäßigen Zugriff auf SCM STAR – weitere Informationen zu SCM STAR finden Sie auch hier (insbesondere im Downloadcenter).

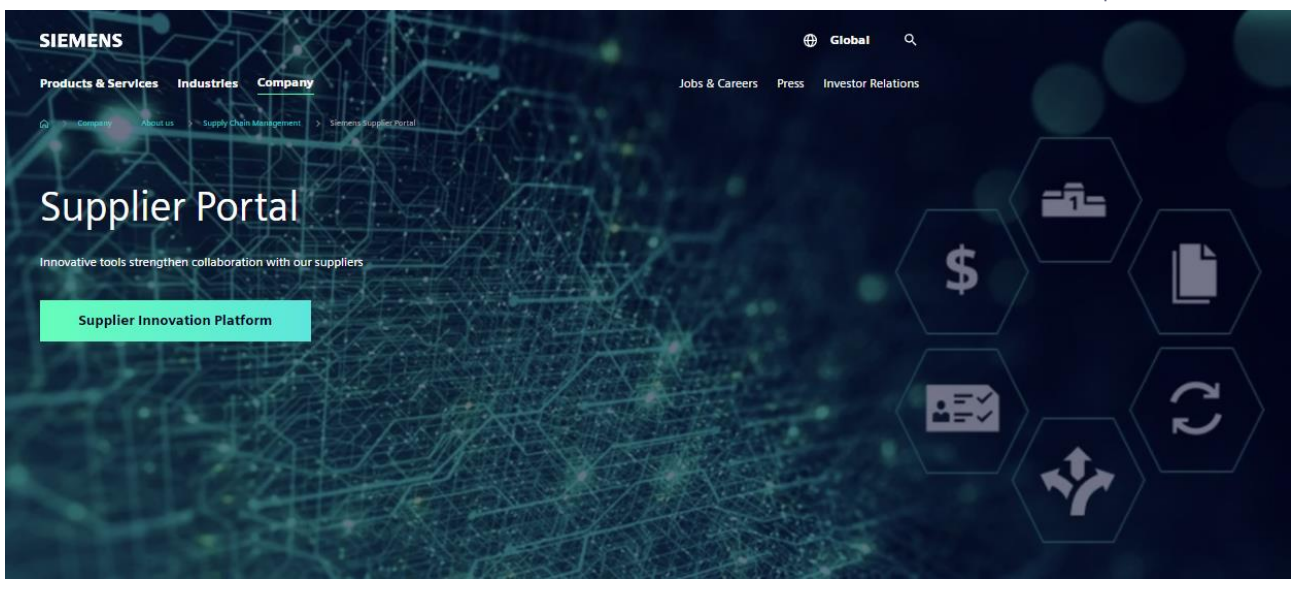